## Full width Image

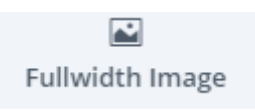

## \*\*รูปภาพใหญ่

ตัวอย่าง Full width image

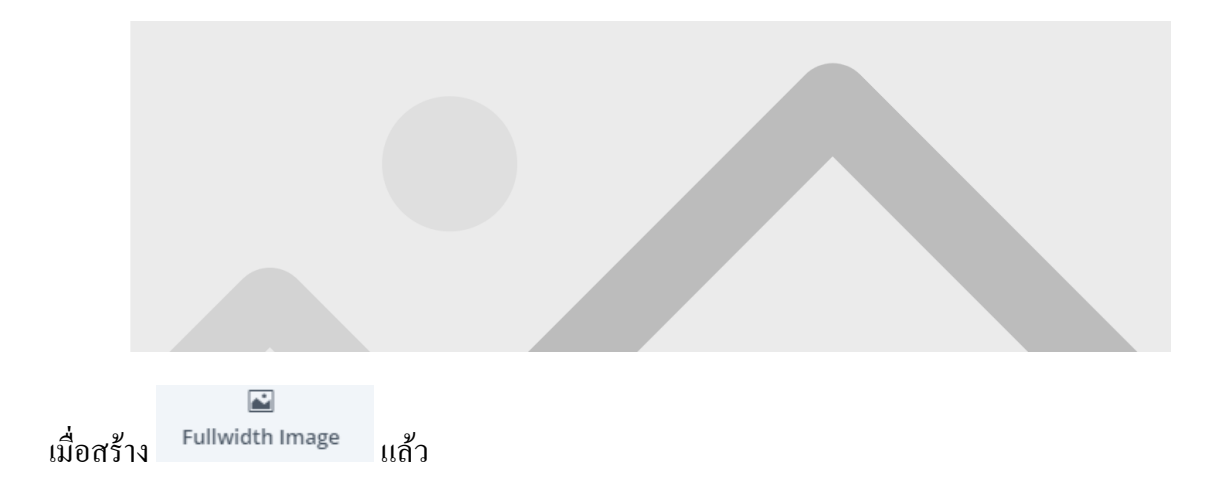

ต้องการแก้ไข Full width Header ให้เอาเมาส์ไปชี้ ที่ Full width Header ที่สร้างมา

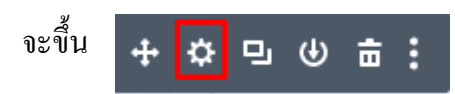

จากนั้นให้นำเมาส์ไปกดที่ <mark>ฟันเฟือง</mark> จะแสดงหน้า Fullwidth Header Setting เพื่อให้เรามาแก้ไข

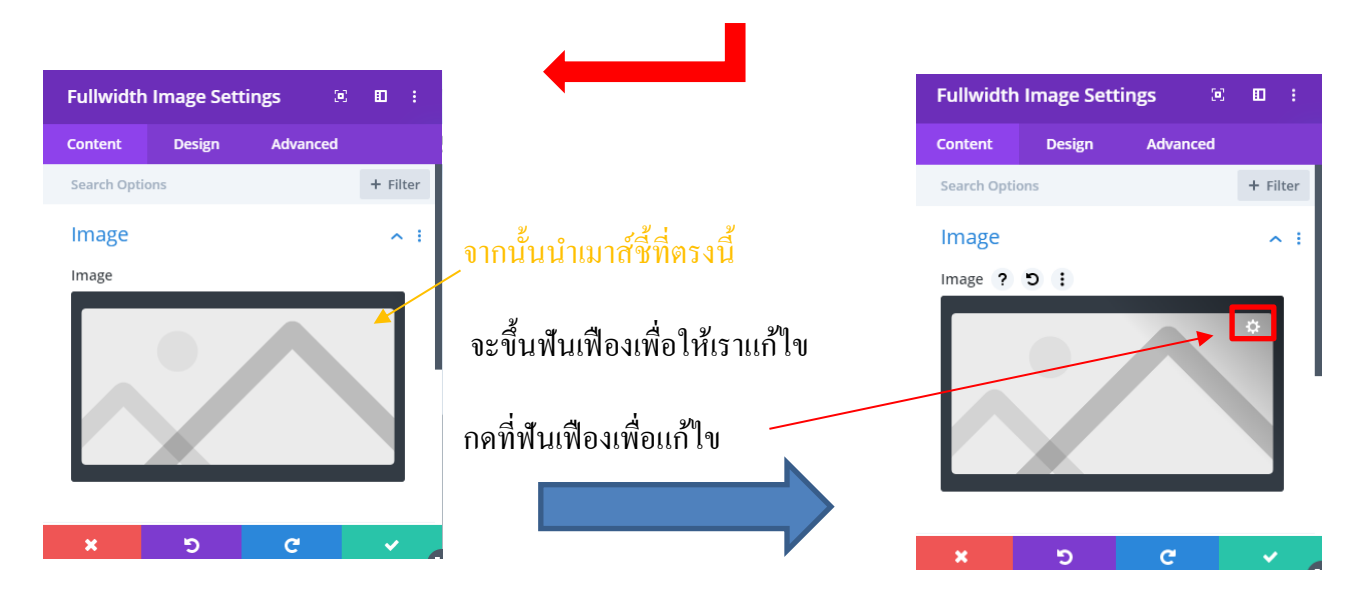

| Choose an Image | Choose an Image<br>Upload Files Media Library |                    | ×               |
|-----------------|-----------------------------------------------|--------------------|-----------------|
|                 | All rescha iter V All dates V                 | Search media items |                 |
|                 |                                               |                    | Upload an image |

้จะขึ้น หน้า Medial Library [รูปเกยอับ โหลดเข้าเว็ป] – สามารถเลือกรูปจากในนี้ได้เลย และยืนยันได้เลย

## หรือ ถ้าต้องการ upload files ให้กคตรงอับโหลครูป

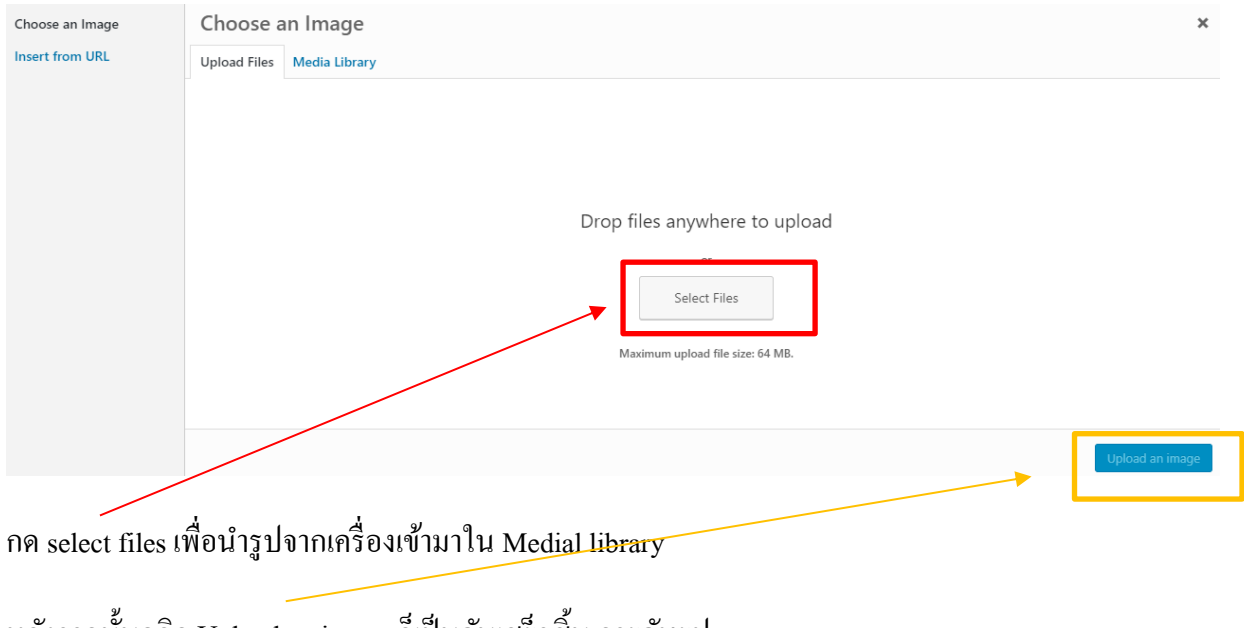

หลังจากนั้นคลิก Upload an image ก็เป็นอันเสร็จสิ้น การอับรูป

## สามารถปรับแต่งได้โดยการกด design เช่น สี, font, ขนาด ของตัวหนังสือได้

| ullwidth I  | mage Sett   | ings 🗵         | ∎ :          |         |        |          | Fullwidth   | Image Set  | tings 🗵  |       |
|-------------|-------------|----------------|--------------|---------|--------|----------|-------------|------------|----------|-------|
| ontent      | Design      | Advanced       |              |         |        |          | Content     | Design     | Advanced |       |
| arch Option | s           |                | + Filter     |         |        |          | Search Opti | ons        |          | + Fil |
| nage        |             |                | ~ i          |         |        |          | Sizing      |            |          | ~     |
| age         |             |                |              |         |        |          | Spacing     |            |          | ~     |
|             |             | $\wedge$       |              |         |        |          | Border      |            |          |       |
|             |             |                |              |         |        |          | Box Sha     | dow        |          | ~     |
|             |             |                |              |         |        |          | Filters     |            |          | ~     |
| :           | ອ           | C              | <b>*</b>     |         |        |          | ×           | 5          | C        | ~     |
|             |             |                |              |         |        |          |             |            |          |       |
| **          | เมื่อแก้ไขป | ไร้บแต่งต่างเล | สรีจแล้ว อย่ | ່າລື່ນຄ | าค     | ~        | เพื่อยืนยัน |            |          |       |
| ແຄ          | ะเมื่อกด    | 🗸 แล้          | วให้ กคที่   |         | หลังจา | เกนั้นกด | Save<br>ตรง | มุมขวาล่าง | ทุกครั้ง |       |